# **ConSEL PLUS – Configuration of ConSEL PLUS hardware and software**

# for Capacity Plus Multi-Site operation

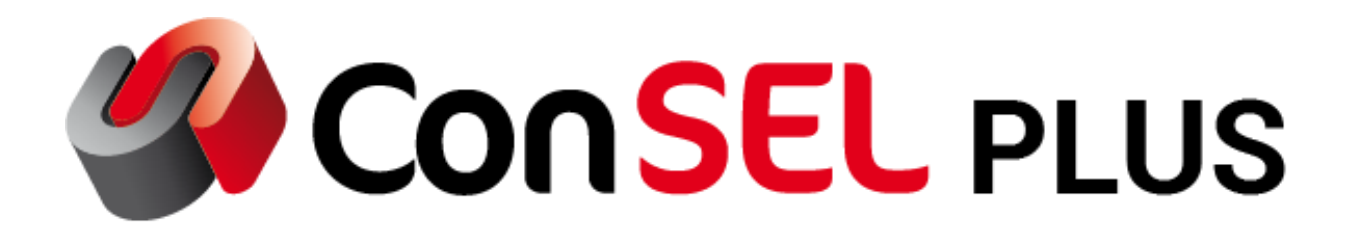

System version: 7.x

Document version: 1.2

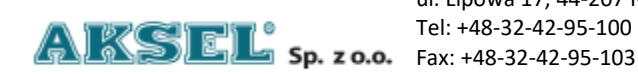

ul. Lipowa 17, 44-207 Rybnik Tel: +48-32-42-95-100

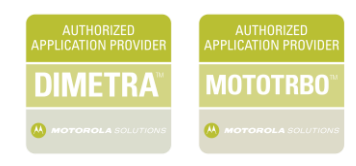

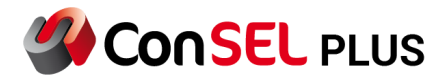

This publication and its contents are the property of **Aksel Sp. z o.o.** and may not be transferred, reproduced or published in whole or in part without the express written consent of the copyright owner. All other rights resulting from legal protection of intellectual property, including rights resulting from patent or registration of a utility model, are also reserved. The information contained in this documentation does not constitute the basis for completion of delivery, which will in each case be agreed in the relevant sales contract. The content of the documentation is up to date at the time of issue. All information is subject to change due to technical progress.

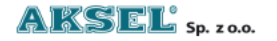

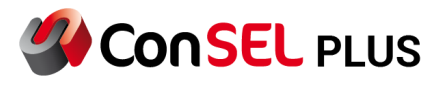

Comment

Document created

#### **Document Info:**

| Document name:           | LCP               |                                     |
|--------------------------|-------------------|-------------------------------------|
| Author:                  | Aksel Sp. z o.o.  |                                     |
| Number                   |                   |                                     |
| Version:                 | 01                |                                     |
| Last modification:       |                   |                                     |
| <b>Revision History:</b> |                   |                                     |
| Version                  | Date              | Author                              |
|                          | Internal document | Programming description<br>prepared |
| 01                       |                   |                                     |

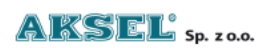

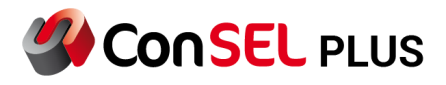

# **Table of Contents**

| Table of | Contents                                                                     |   |
|----------|------------------------------------------------------------------------------|---|
| 0        | Basic assumptions for Capacity Plus (Capacity Plus Multi-Site) system design | 5 |
| 1        | Tasks of devices / applications in the system                                | 6 |
| 1        | . Capacity Plus Multi-Site (CPMS) system devices                             | 6 |
| 1        | . Applications running on Capacity Plus Single Site system                   | 6 |
| 2        | Structure of Capacity Plus Multi-Site (Linked Capacity Plus).                | 7 |
| 3        | Repeater configuration for Capacity Plus Single Site operation.              |   |
| 3        | . Reading the radio in CPS                                                   |   |
| 3        | . Reading the radio in RM                                                    |   |
| 3        | . Editing the configuration                                                  |   |
| 4        | Repeater Configuration for Capacity Plus Single Site operation               |   |
| 4        | . General settings                                                           |   |
| 4        | . Network settings                                                           |   |
| 4        | . Connection setup                                                           |   |
| 4        | . Channel zone assignment                                                    |   |
| 4        | . Locations / Sites                                                          |   |
| 4        | . Talkgroups                                                                 |   |
| 5        | Configuration of subscriber radios for Capacity Plus Multi Site              |   |
| 6        | SCK Client configuration – working with NAI protocols.                       |   |
| 7        | ConSEL PLUS console configuration – operation with NAI protocols.            |   |

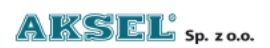

# 0. Basic assumptions for Capacity Plus (Capacity Plus Multi-Site) system design.

- The repeaters operate in **digital mode** (digital channel) in the **DMR** standard **with a purchased licence (for Capacity Plus Multi-Site operation -HKVN4063A).** Setting up the repeaters in analogue or mixed mode does not allow for network connectivity.
- The repeaters are connected to each other via an IP network. The IP network must have stable parameters, i.e. the resulting transmission delays must not exceed **90 ms** and must have a stable character. The manufacturer recommends that network fluctuations be less than 60 ms.
- One of the repeaters is defined as **Master repeater**, the others as **Peer** repeaters. The **Master repeater** requires **a static address in the IP network**. Repeaters defined as Peer can have an IP address assigned from a DHCP server.

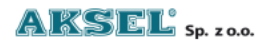

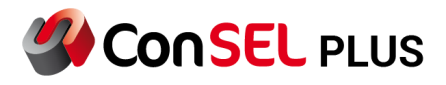

# 1. Tasks of devices / applications in the system.

# **1.1.** Capacity Plus Multi-Site (CPMS) system devices.

Master: a repeater responsible for registering new repeaters/applications and notifying other repeaters/applications about changes in the network. After registering Peer devices or applications, the Master repeater distributes information about current participants to all network users. The Master repeater does not verify every transmission from Peers. Disconnecting the Master repeater from the network does not break up the established IPSC system.

# Note: Master repeater requires a STATIC IP ADDRESS.

• **Peer:** a repeater that retransmits audio and signals received from another site.

# 1.2. Applications running on Capacity Plus Single Site system

- RDAC (Repeater Diagnostics and Control): An application for system administration, allowing for monitoring (control) of operation of repeaters in the MOTOTRBO system. The RDAC software is seen as an additional repeater in the IP Site Connect system network.
- MNIS (MOTOTRBO Network Interface Service) is a Windows service application handling data between computer applications and MOTOTRBO radios. It is used on systems where Control Station cannot be used or is not needed. For IP Site Connect operation, repeaters used for data traffic require a NAI Data License.
- **DDMS** Device Discovery and Mobility Service (DDMS) is a Windows application running as a service (i.e. launches automatically on Windows startup and runs in the background). It processes presence and mobility information from radios in the MOTOTRBO radio system. If DDMS is implemented with MNIS, both radio presence (radio is there) and mobility notification (radio is present and where) are supported. The channel and site where the radio transmits the ARS message shall be recorded. MNIS subscribes to DDMS to receive mobility information and uses this information to route data to the radio, wherever it is in the system.
- **ConSEL PLUS** dispatcher application from **Aksel Sp. z o.o**.

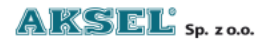

SCONSEL PLUS

# 2. Structure of Capacity Plus Multi-Site (Linked Capacity Plus).

For repeaters operating in digital DMR mode, there are two time slots to use, based on which logical communication channels can be created. After uploading a license for CPMS system to repeaters, the repeater can operate with dynamic allocation of logical talk channels (time slots) and allows for connection between different geographical areas. A Capacity Plus Multi-Site system is a combination of IPSC and Capacity Plus Single Site systems.

Before configuring a CPMS system, it is recommended to read the following documents:

- Configuration of ConSEL PLUS hardware and software for IP Site Connect.
- Configuration of ConSEL PLUS hardware and software for Capacity Plus Single Site.

In a Capacity Plus Single Site system it is possible to connect up to 15 devices in one location / site, of which one is of **Master** type and the rest are of **Peer** type.

These 15 connected devices include:

- Disabled repeaters
- Enabled repeaters operating in analogue mode
- Enabled repeaters operating in digital mode
- Maximum of 5 RDAC application connections to the system
- Third-party applications (the application is seen by the

system as Peer)

Repeaters in a Capacity Plus Single Site system operate with a virtual dynamic rest channel. A rest channel is a virtual "token" toggled between available radio resources. After setting up a call for a specific conversation, the virtual "token" informs other radios about the radio channel on which the next radio call will be set up.

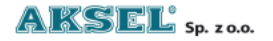

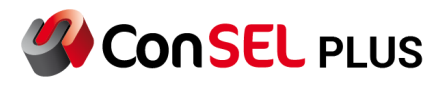

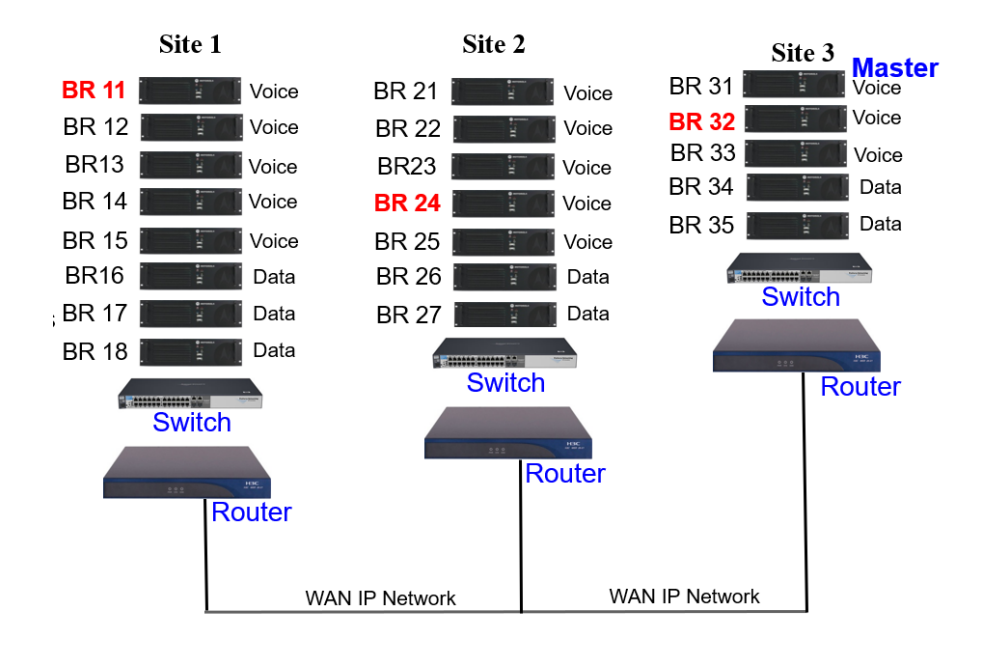

Figure 1 Capacity Plus Multi-Site system design.

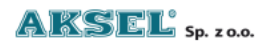

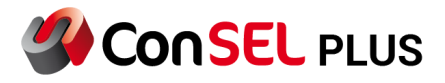

# 3. Repeater configuration for Capacity Plus Single Site operation.

CPS and RM Configuration Client are Motorola's software applications for configuration of MotoTRBO devices.

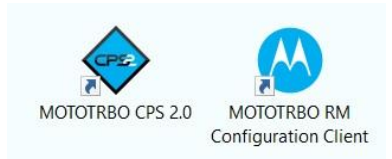

Figure 2 CPS – repeater configuration software.

**CPS** is a software that allows you to configure repeaters and upload configurations via USB port. **RM Configuration Client** is a software that allows you to configure repeaters and upload configurations via USB and LAN.

Note: The first programming of the repeater must be carried out via USB port.

After reading the device, an SLR5000 repeater can be configured in both programs. When choosing to edit the configuration for a selected repeater in RM Configuration Client, a window opens identical to that for CPS configuration.

**3.1.** Reading the radio in CPS.

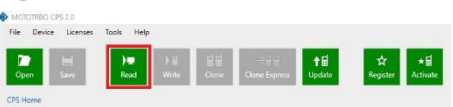

Figure 3 CPS – radio reading.

#### **3.2.** Reading the radio in RM.

The device you want to read must be added to the database with complete information.

# Figure 4 RM – radio reading.

Once a configuration has been created on the server, the selected configuration can be edited.

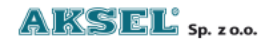

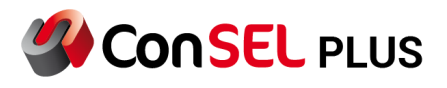

# **3.3. Editing the configuration.**

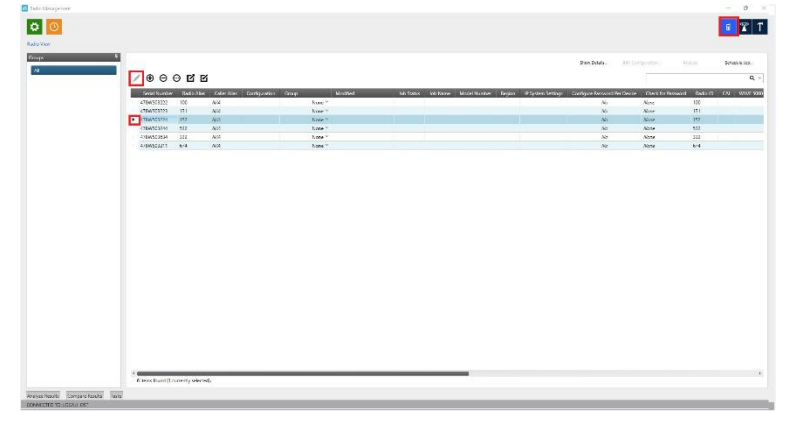

Figure 5 RM – editing configuration for selected device – select from icons

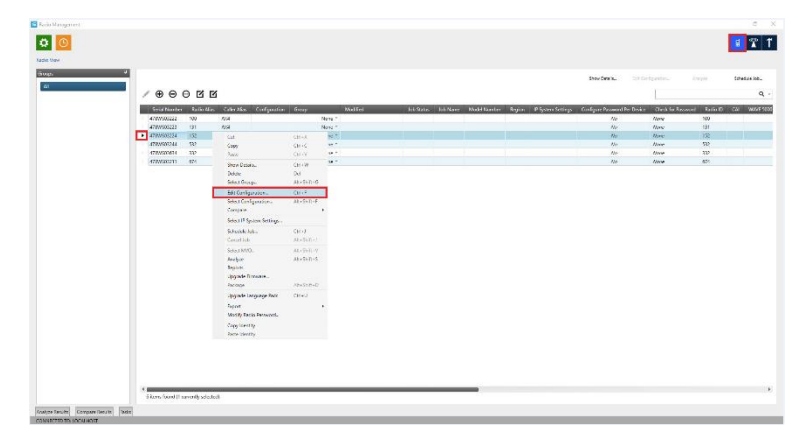

*Figure 6 RM – editing configuration for selected device – right-click selection.* 

When choosing to edit the configuration for a selected device in RM Configuration Client, a window opens identical to that for configuration in CPS.

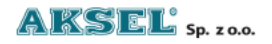

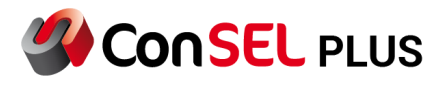

# 4. Repeater Configuration for Capacity Plus Single Site operation

After reading the device in CPS or editing the configuration in RM, you need to verify that the repeater is enabled for Capacity Plus Single Site operation.

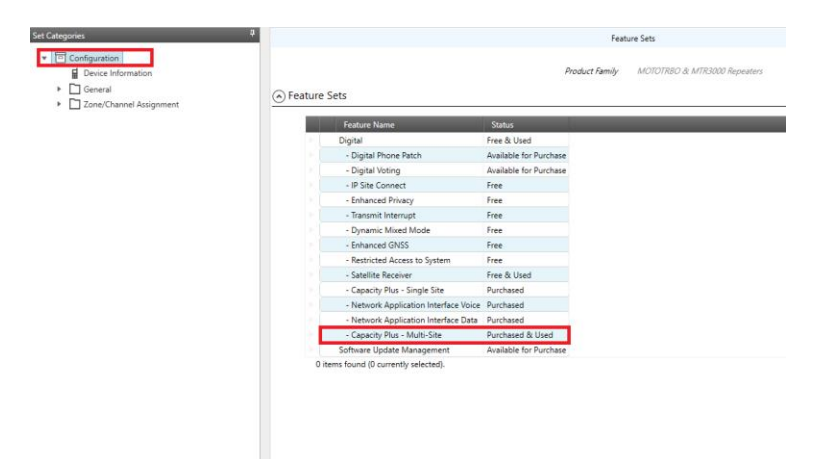

*Figure 7 Repeater settings for Capacity Plus Multi-Site – licence verification.* 

Next you can see the tabs that need to be configured for operation in Capacity Plus Multi-Site.

| Set Cate | egorie | 5                       | <b>₽</b> |
|----------|--------|-------------------------|----------|
| -        | J Co   | nfiguration             |          |
|          | Ħ      | Device Information      |          |
|          |        | General                 |          |
|          |        | General Settings        |          |
|          |        | Accessories             |          |
|          |        | Security                |          |
|          |        | Network                 |          |
|          |        | Link Establishment      |          |
|          |        | 🗅 Sites                 |          |
|          |        | Talkgroups              |          |
| Ŧ        | 6      | Zone/Channel Assignment |          |
|          |        | 🗋 Zone                  |          |
|          |        |                         |          |

*Figure 8 Repeater settings for Capacity Plus Multi-Site – necessary changes.* 

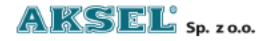

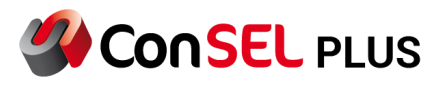

# 4.1. General settings.

|        | Radio Alias                      | CPMS Master | ) |
|--------|----------------------------------|-------------|---|
|        | Radio ID                         | 1001        |   |
|        | SIT (ms)                         | 6000        | 8 |
|        | Group Call Hang Time (ms)        | 3000        |   |
|        | Private Call Hang Time (ms)      | 4000        |   |
|        | Emergency Call Hang Time (ms)    | 4000        | 8 |
|        | Call Hang Time (sec)             | 3           |   |
|        | Repeat Gain (dB)                 | 0.0         |   |
|        | Antenna Relay Delay Timer (ms)   | 100         |   |
|        | Digital/Band 1 TX Low Power (W)  | 1.0         |   |
|        | Digital/Band 1 TX High Power (W) | 1.0         |   |
|        | Band 1 DC TX Power (W)           | 1.0         |   |
|        | Disable All LEDs                 |             |   |
|        | Backup Repeater Connected        |             | - |
|        | Codeplug Password                |             | • |
| ○ CWID |                                  |             |   |
| Wating |                                  |             |   |

*Figure 9 Repeater settings for Capacity Plus Multi Site – general settings.* 

Enter the following:

- Repeater/radio name: any description
- Repeater/Radio ID: to be placed outside the subscriber contact list
- Operating mode: working as a normal repeater.

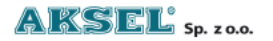

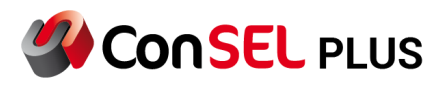

# 4.2. Network settings.

|                             | Radio IP                          | 192.168.70.1                    |    |
|-----------------------------|-----------------------------------|---------------------------------|----|
|                             | Accessory IP                      | 192.168.70.2                    |    |
| Radio Network               |                                   |                                 |    |
|                             | CAI Network                       | 12                              |    |
|                             | CAI Group Network                 | 225                             | A) |
| Network Setting             |                                   |                                 |    |
|                             |                                   |                                 |    |
| MOTOTREO & MTR3000 Repeater |                                   |                                 |    |
| MOTOTRBO & MTR3000 Repeater | DHCP                              |                                 |    |
| MOTOTRBO & MTR3000 Repeater | DHCP<br>Ethernet IP               | 192.168.103.11                  |    |
| MOTOTRBO & MTR3000 Repeater | DHCP<br>Ethernet IP<br>Gateway IP | 192.168.103.11<br>192.168.103.1 |    |

*Figure 10 Repeater settings for Capacity Plus Multi Site – network settings.* 

Radio's IP address as seen from the PC at the USB port.

It is necessary to define IP addresses for repeaters from the network side.

Master repeaters must have static IP addresses.

Peer repeaters may have DHCP settings.

If repeaters are to be reprogrammed via the IP network, it is necessary to enable the IP Repeater Programming option.

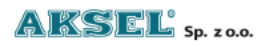

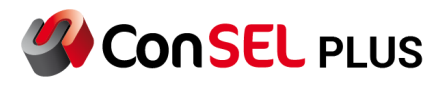

# 4.3. Connection setup

|                 | Network Setting                | ite Connect Capacity Plus |  |
|-----------------|--------------------------------|---------------------------|--|
| Network Setting |                                |                           |  |
|                 | Link Type                      | Master                    |  |
|                 | Authentication Key             |                           |  |
|                 | Master IP                      | 192.168.103.11            |  |
|                 | Master UDP Port                | 50031                     |  |
|                 | UDP Port                       | 50031                     |  |
|                 | Peer Firewall Open Timer (sec) | 6                         |  |
| IP Site Connect |                                |                           |  |
|                 | Beacon Duration (ms)           | 4320                      |  |
|                 | Beacon Interval (sec)          | 60                        |  |
| Capacity Plus   |                                |                           |  |
|                 | Site ID                        | 1                         |  |
|                 | Site Alias                     | Site 1                    |  |
|                 | Beacon Duration (ms)           | 180                       |  |
|                 | Beacon Interval (ms)           | 1920                      |  |
|                 | Rest Channel/Site IP           | 192.168.103.10            |  |
|                 | Rest Channel/Site UDP Port     | 55039                     |  |
|                 |                                |                           |  |

*Figure 11 Settings for Capacity Plus Multi-Site operation – connection setup – settings for Master repeater.* 

Define the repeater's function in the system: Master/Peer.

In each repeater to operate in the Capacity Plus Single Site system, you can enter the authentication key for logging on to the Master device (the key provides a type of device authentication).

By default, Peer devices communicate with the Master via port **50000**. In the IPSC system, the Master's UDP port number is port **50000** for connection setup – notification to the Master and registration.

The operating port of the Master repeater can have any number; when changing it, remember to enter the port number correctly in Peer devices.

In the Capacity Plus tab, define the rest channel ("virtual token") parameters as IP / port for Site. For all repeaters in the system, enter the same parameters for the rest channel at a given Site. (Different parameters for different Sites).

Note: The IP of the rest channel must be from the same subnet as the physical repeater interface from the network side.

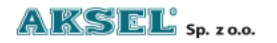

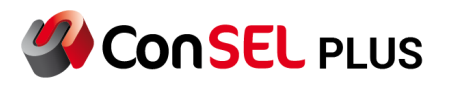

|                 | Network Setting IP Sit         | e Connect Capacity Plus |   |
|-----------------|--------------------------------|-------------------------|---|
| Network Setting |                                |                         |   |
|                 | Link Type                      | Peer                    |   |
|                 | Authentication Key             |                         |   |
|                 | Master IP                      | 192.168.103.11          |   |
|                 | Master UDP Port                | 50031                   | 8 |
|                 | UDP Port                       | 50041                   |   |
|                 | Peer Firewall Open Timer (sec) | 6                       |   |
| IP Site Connect |                                |                         |   |
|                 | Beacon Duration (ms)           | 4320                    |   |
|                 | Beacon Interval (sec)          | 60                      |   |
| Capacity Plus   |                                |                         |   |
|                 | Site ID                        | 2                       |   |
|                 | Site Alias                     | Site 2                  |   |
|                 | Beacon Duration (ms)           | 180                     |   |
|                 | Beacon interval (ms)           | 4800                    |   |
|                 | Rest Channel/Site IP           | 192.168.104.10          |   |
|                 | Rest Channel/Site UDP Port     | 50049                   | 0 |
|                 |                                |                         | U |

*Figure 12 Settings for Capacity Plus Multi-Site operation – connection setup – settings for Peer repeater.* 

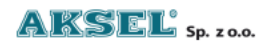

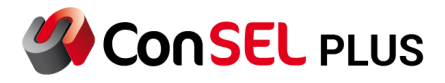

# 4.4. Channel zone assignment.

Under Zone / Channel Assignment tab, add a channel working in Capacity Plus Multi Site system and edit it.

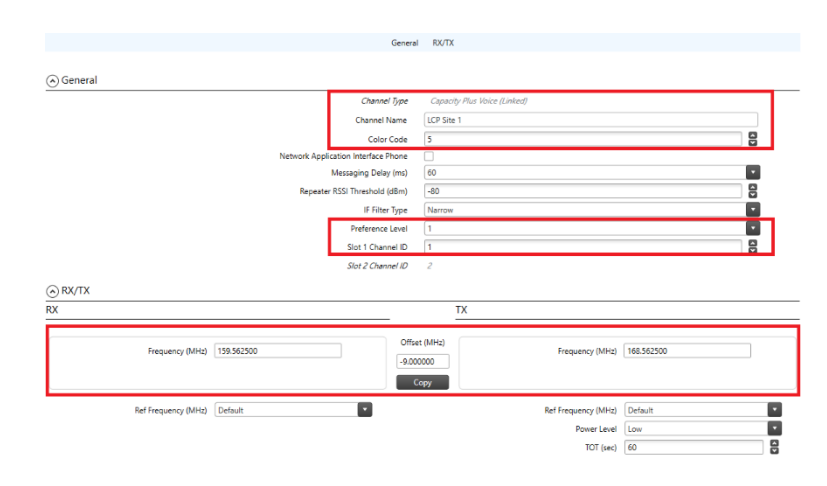

Figure 13 Repeater settings for Capacity Plus Multi Site – zone – representation of channels in a table.

Once a zone is selected, you can add (+) a channel: Audio Capacity Plus (Linked)

Specify the Preference Level (1 is the highest preference level) to determine channel priority.

Specify the channel ID of the slot, reflecting the number of repeaters in the sites, with subsequent odd values up to: 2\*(number of repeaters) -1.

For the radio channel, specify the RX/TX operating frequencies and the colour code.

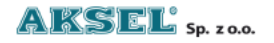

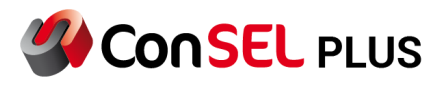

# 4.5. Locations / Sites

|         |                        |                                       |                      | G                         | eneral                   |                                    |                            |                                    |  |
|---------|------------------------|---------------------------------------|----------------------|---------------------------|--------------------------|------------------------------------|----------------------------|------------------------------------|--|
|         |                        |                                       |                      |                           |                          |                                    |                            |                                    |  |
| General |                        |                                       |                      |                           |                          |                                    |                            |                                    |  |
|         |                        |                                       | Max                  | Number of Sites           | 15                       |                                    |                            |                                    |  |
| Sites   | List Items             |                                       |                      |                           |                          |                                    |                            |                                    |  |
|         |                        |                                       |                      |                           |                          |                                    |                            |                                    |  |
| 1       | $\bullet \circ \circ$  |                                       |                      |                           |                          |                                    |                            |                                    |  |
|         |                        |                                       |                      |                           |                          |                                    |                            |                                    |  |
|         | Site ID                | Reserved Wide Area Channels           | Neighbor 1           | Neighbor 2                | Neighbor 3               | Neighbor 4                         | Neighbor 5                 | Neighbor 6                         |  |
|         | Site ID<br>1           | Reserved Wide Area Channels<br>0      | Neighbor 1<br>2      | Neighbor 2<br>3           | Neighbor 3<br>Non        | Neighbor 4<br>None                 | Neighbor 5<br>None         | Neighbor 6<br>None                 |  |
|         | Site ID<br>1<br>2      | Reserved Wide Area Channels<br>0<br>0 | Neighbor 1<br>2<br>1 | Neighbor 2<br>3<br>3      | Neighbor 3<br>Non<br>Non | Neighbor 4<br>None<br>None         | Neighbor 5<br>None<br>None | Neighbor 6<br>None<br>None         |  |
|         | Site ID<br>1<br>2<br>3 | Reserved Wide Area Channels 0 0 0 0   | Neighbor 1<br>2<br>1 | Neighbor 2<br>3<br>3<br>2 | Neighbor 3<br>Non<br>Non | Neighbor 4<br>None<br>None<br>None | Neighbor 5<br>None<br>None | Neighbor 6<br>None<br>None<br>None |  |

*Figure 14 Repeater settings for Capacity Plus Multi Site – locations/sites.* 

Depending on the number of sites in the Capacity Plus Multi-Site system, a map of adjacent sites should be defined in the Master repeater.

When Capacity Plus Multi-Site requires retransmission of talkgroups in a wide area, a number of channels can be reserved for the wide area.

# 4.6. Talkgroups.

|       |                  |          | All Wide Are                                                                                                    | a Talkgroups 🗌 |       |        |        |
|-------|------------------|----------|----------------------------------------------------------------------------------------------------|----------------|-------|--------|--------|
| Talkg | roups List Items |          |                                                                                                    |                |       |        |        |
|       | ⊕ ⊝ ⊙            | )        |                                                                                                    |                |       |        |        |
|       | Call ID          | Site 1   | Site 2                                                                                                    | Site 3         | S c 4 | Site 5 | Site 6 |
| 2     | 10               | <b>v</b> | <b>v</b>                                                                                                    | ~              |       |        |        |
|       |                  |          | <ul> <li>Image: A set of the set of the</li></ul> |                |       |        |        |
| P.    | 20               | *        |                                                                                                    |                |       |        |        |
|       | 20<br>30         |          | ✓                                                                                                    | <b>~</b>       |       |        |        |

Figure 15 Repeater settings for Capacity Plus Multi Site – Talkgroups.

In the Talkgroups tab, you can define which talkgroups are to be retransmitted to which sites.

You can select to have all talkgroups retransmitted by all sites.

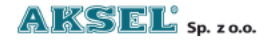

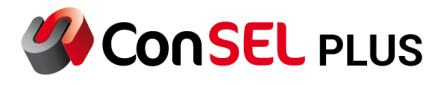

# 5. Configuration of subscriber radios for Capacity Plus Multi Site

In CPS, in the General/General settings tab, enter the subscriber radio ID according to the acquired contact list.

In CPS under the General/Network tab, set the network parameters and communication ports for the service.

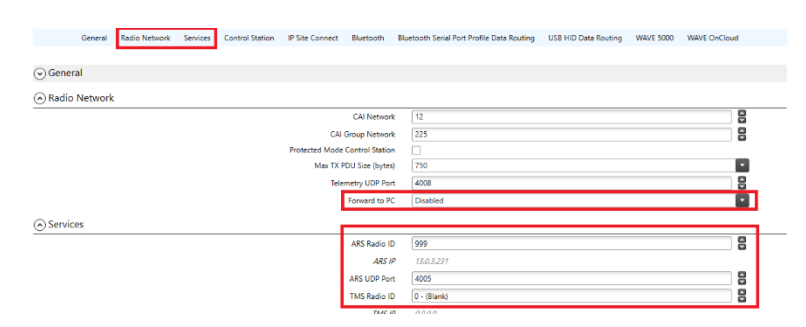

Figure 16 Subscriber radio settings (Capacity Plus Multi-Site) – network settings.

In the Radio Networks tab, disable computer data transfer.

In the ARS ID Services tab, enter the ID of the managed base radio.

For the subscriber radio in the CPS, similarly to the managed base radio, enter the parameters for: contacts, receive lists, Capacity Plus System Lists according to the template presented earlier.

In the Capacity Plus Personality tab, modify the setting for ARS sending.

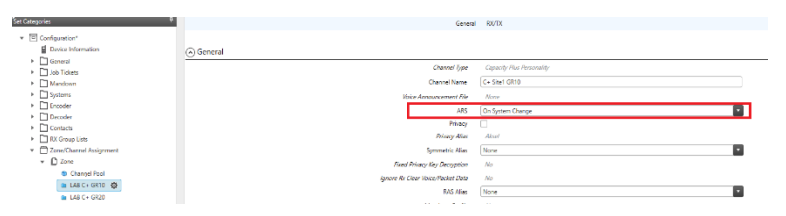

Figure 17 Subscriber radio settings (Capacity Plus Multi-Site) – personality settings.

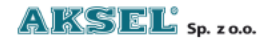

# 6. SCK Client configuration – working with NAI protocols.

The use of NAI protocols in ConSEL PLUS software requires the purchase of a licence in the form of a HASP hardware key.

It is necessary to activate the licence in the repeaters:

NAI Voice HKVN4211A

NAI Data HKVN4212A

| Radioserver configuration - registry                          | Х    |
|---------------------------------------------------------------|------|
| Status General Modules Advanced Remote License                |      |
| List of modules:                                              |      |
| Linked Capacity + (04) V Remove module Add new Disable mo     | dule |
| Module type:                                                  |      |
| MotoTRBO NAI Module 🗸                                         |      |
| Module options:                                               |      |
| Basic Features Advanced Privacy Rep.pos. Rec. outside         |      |
| Radio system Master IP Address Port Local port                |      |
| O IPSC 192.168.103.11 50031                                   |      |
| CP Peer ID Authent Key                                        |      |
| CP MultiSite     9998                                         |      |
|                                                               |      |
|                                                               |      |
| MNIS mode: O direct connection                                |      |
| ARS mode: 🔿 Auto 💿 Manual                                     |      |
| Port Host Port                                                |      |
|                                                               |      |
| Lexiting 14001                                                |      |
| Location 14001                                                | 1    |
| GOB 4004/4444 O independer                                    | 1    |
| Telemetry 14008 14007                                         |      |
|                                                               |      |
| Inter-module settings:  Turn on routing Routing configuration |      |
| Shared resource settings for NAI modules (MNIS tunnel type)   | _    |
| Text port 4007 AMBE ports auto                                |      |
| Save configuration                                            |      |

Figure 18 ConSEL PLUS settings – radio server for NAI (Capacity Plus Multi-Site).

In the Modules tab, add a new module under a new name (Linked Capacity Plus) or use the default basic module.

Once the module has been added, set the module type as MotoTRBO NAI.

Specify in which radio system the module will work – select CP Multi Site.

For the selected system, enter:

- address of the Master repeater working in Capacity Plus.
- port on which the Master communicates
- ID with which the SCK Client is to work
- authenticate the key

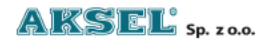

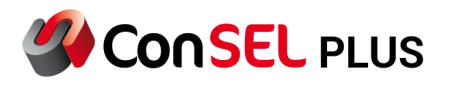

The ConSEL PLUS SCK Client software is based on AMBE software audio codecs.

After entering these parameters, Save the settings and restart the service.

After restarting the service, the Status tab shows successful connection of the service to the Master repeater.

| Radioserver configuration - registry |                          | ×               |
|--------------------------------------|--------------------------|-----------------|
| Status General Modules Advanced      | Remote License           |                 |
| Status from: 08:53:43                | Error console            | Client stopping |
| Configuration server                 |                          |                 |
| ok ok                                |                          |                 |
| Maps server                          |                          |                 |
| 🔵 ok 📃 Maps: ok                      |                          |                 |
| Events server                        |                          |                 |
| ok ok                                |                          |                 |
| Modules                              |                          |                 |
| Linked Capacity + (mod04) - MotoTRBC | D NAI Module (CPM)       |                 |
| Connected to the system, site:2 - 1  | peer(s), site:1 - 1 peer | r(s), 3 apps    |
|                                      |                          |                 |
|                                      |                          |                 |
|                                      |                          |                 |
|                                      |                          |                 |
|                                      |                          |                 |
|                                      |                          |                 |
|                                      |                          |                 |
|                                      |                          |                 |
|                                      |                          |                 |
|                                      |                          |                 |
|                                      |                          |                 |
|                                      |                          |                 |
|                                      |                          |                 |
|                                      |                          |                 |
|                                      |                          |                 |
| Save                                 | configuration            |                 |

Figure 19 ConSEL PLUS Status – radio server for NAI (Capacity Plus Multi-Site).

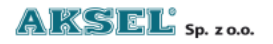

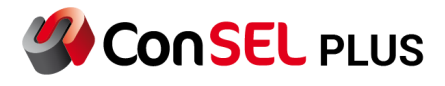

# 7. ConSEL PLUS console configuration – operation with NAI protocols.

When using NAI protocols and direct connection of the radio server to the repeater. A software defined (virtual) radio can be connected to a single repeater in the ConSEL PLUS system client. In the ConSEL PLUS system client, select: Side menu/Administration/Radio Consoles Configuration Select Add Radio Module to create the first virtual radio.

Select the module operation as console.

- Enter:
  - Radio server address network address of the computer on which the radio server is running (local address 127.0.0.1 in case of installation of radio server and console on the same computer).
  - SckClient module number use the α icon to read the available radio server modules and select the module for the configured radio network from the list of radio communication modules running on the radio server – the basic module is selected by default.
  - Playback device from the list of available devices in the system, select the device that will play back the voice communications on the console.
  - Recording device select the device to act as a microphone from the list of available devices in the system
  - Module Type: NAI CP(M)

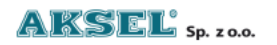

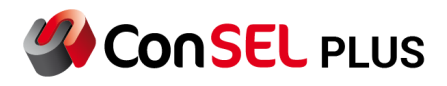

| Basic configuration:                  | Radio console                      | Add a radioserver module      |
|---------------------------------------|------------------------------------|-------------------------------|
| Linked Cap+ GR20                      | Module name:                       |                               |
| 172.30.5.127                          | Radioserver address                | Remove the radioserver module |
| 4 ~                                   | SckClient module No. ರ             | Remove all modules            |
| Speakers (Realtek High Definiti 🛛 🗸   | Playing device                     | Import from CSV/              |
| Stereo Mix (Realtek High Defini 🛛 🗸   | Recording device                   | import nom cov                |
| ~                                     | External PTT                       | Export to CSV                 |
| ~                                     | Pressing PTT                       | Save changes                  |
|                                       | Exclusion modules                  | Save thanges                  |
| Module type:                          |                                    |                               |
| ○ MotoTRBO ○ NAI IPSite ●             | NAI CP (M) ONAI SFR OIPSite        |                               |
| ○ Analog ○ RActivity ○                | Tetra                              |                               |
| Requests handling:                    |                                    |                               |
| Voice call                            | Module with outputs control        |                               |
| Position reporting, diagnostics and   | telemetry Global intercom recorder |                               |
| Sending message                       |                                    | Channel dictionaries editors  |
| Disable contacts activity from online |                                    | External PTTs config          |

Figure 20 ConSEL PLUS radio console settings for NAI (Capacity Plus Multi-Site).

For the virtual radio created in the NAI tabs, you need to enter:

- ID of virtual base radio
- Default receive and transmit talkgroups

# Figure 21 ConSEL PLUS radio console settings for NAI (Capacity Plus Multi-Site).

Select Add Radio Module to create another virtual radio and enter the same data as for the first virtual radio.

In the ConSEL PLUS software for Capacity Plus Multi Site you can create the required number of call groups for local and global calls.

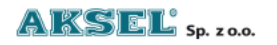

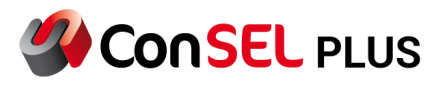

| 🏈 Ko  | nfiguracja modułów radioserwerów    |                                                 | - 🗆 X                          |  |  |  |
|-------|-------------------------------------|-------------------------------------------------|--------------------------------|--|--|--|
| vowe  | Konfiguracja podstawowa: 3          | Konsola Rejestrator Dane                        | Dodaj moduł radioserwera       |  |  |  |
| dstav | Capacity Plus Multi Site GR30       | Nazwa modułu                                    |                                |  |  |  |
| Pod   | 172.30.5.127                        | Adres radioserwera                              | Usuń moduł radioserwera        |  |  |  |
| NA    | 1                                   | v Nr modułu SckClient ت                         | Usuń wszystkie moduły          |  |  |  |
| tkowe | Speakers (Realtek High Definiti     | Urządzenie odtwarzające                         |                                |  |  |  |
|       | Microphone Array (Realtek High      | Urządzenie nagrywające                          | Importuj z CSV                 |  |  |  |
| Doda  |                                     | Zewnętrzny PTT                                  | Exportuj do CSV                |  |  |  |
|       |                                     | Sygnalizacja naciśnięcia PTT                    | Zapisz zmiany                  |  |  |  |
|       |                                     | Moduły wykluczające                             |                                |  |  |  |
|       | Typ modułu:                         |                                                 |                                |  |  |  |
|       | O MotoTRBO O NAI IPSite             | NAI CP(M) ONAI SFR OIPSite                      |                                |  |  |  |
|       | ○ Analog ○ RActivity ○              | ) Tetra                                         |                                |  |  |  |
|       | Obsługa żądań:                      |                                                 |                                |  |  |  |
|       | Połączenie głosowe                  | Moduł z obsługą sterowania                      |                                |  |  |  |
|       | 🗌 Raportowanie pozycji, diagnostyka | i telemetria 🗌 Rejestrator globalnego interkomu |                                |  |  |  |
|       | Wysyłanie wiadomości                |                                                 | Konfiguracja słowników kanałów |  |  |  |
|       | Wyłącz aktywność kontaktów z onli   | Konfiguracja zewn. PTT                          |                                |  |  |  |
| Ē     | 1 2 3                               |                                                 |                                |  |  |  |

Figure 22 Multiple ConSEL PLUS radio consoles settings for NAI (Capacity Plus Multi-Site).

| adio window Link<br>ap + GR 10 | ed Radio window Linked<br>Cap+ GR20 | Radio window Linked<br>Cap+ GR 30 |     |                |                    |          |                |               |  |
|--------------------------------|-------------------------------------|-----------------------------------|-----|----------------|--------------------|----------|----------------|---------------|--|
| NAI CP (M)                     | NAI CP (M)                          | NALCP (M)                         |     |                |                    |          |                |               |  |
| Radio panel                    |                                     |                                   | - 1 | X Radio panel  |                    | * E X    | Radio panel    |               |  |
| 342 2                          | 🎾 🌒 🔰 Linked Cap                    | p + GR 10 🥘                       | )   | <b>342</b>     | Linked Cap+ GR20   | •        | 142 2          | 2             |  |
| 100 Serwis                     | id.999                              |                                   |     | 100 Serwis     | n ist 999          |          | 100 Serwis     | id:999        |  |
| 102 Serwis                     | Group: 10                           |                                   | PTT | 102 Serwis     | Group: 20          | PTT      | 102 Serwis     | Group: 30     |  |
| 104 Serwis 110011              | Group. To                           |                                   |     | 104 Serwis     | Group: 20          |          | 104 Serwis     | Group. St     |  |
| 200 Dyspozytor                 |                                     |                                   |     | 200 Dyspozytor |                    |          | 200 Dyspozytor |               |  |
| 283 Autobus                    |                                     |                                   |     | 283 Autobus    |                    |          | 283 Autobus    |               |  |
| 284 Autobus                    |                                     |                                   |     | 284 Autobus    |                    |          | 284 Autobus    |               |  |
| 285 Autobus                    | Ste 1 Ste 2 Apps                    |                                   |     | 285 Autobus    | Site 1 Site 2 Apps |          | 285 Autobus    | Ste 1 Ste 2 A |  |
| 286 Autobus                    |                                     |                                   |     | 286 Autobus    |                    | <u> </u> | 286 Autobus    | -             |  |
| 293 Autobus                    | See Call P                          | history                           |     | 293 Autobus    | and Call history   |          | 293 Autobus    | 88            |  |
| 297 Autobus                    |                                     |                                   |     | 297 Autobus    |                    | <u></u>  | 297 Autobus    |               |  |
| 299 Autobus                    |                                     |                                   |     | 299 Autobus    |                    |          | 299 Autobus    |               |  |
| 300 Autobus                    |                                     |                                   |     | 300 Autobus    |                    |          | 300 Autobus    |               |  |
| 301 Autobus                    |                                     |                                   |     | 301 Autobus    |                    |          | 301 Autobus    |               |  |
| 302 Autobus                    |                                     |                                   |     | 302 Autobus    |                    |          | 302 Autobus    |               |  |
| 303 Autobus                    |                                     |                                   |     | 303 Autobus    |                    |          | 303 Autobus    |               |  |
| 304 Autobus                    |                                     |                                   |     | 304 Autobus    |                    |          | 304 Autobus    |               |  |
| 305 Autobus                    |                                     |                                   |     | 305 Autobus    |                    |          | 305 Autobus    |               |  |
| 306 Autobus                    |                                     |                                   |     | 306 Autobus    |                    |          | 306 Autobus    |               |  |
| 307 Autobus                    |                                     |                                   |     | 307 Autobus    |                    |          | 307 Autobus    |               |  |
| 308 Autobus                    |                                     |                                   |     | 308 Autobus    |                    |          | 308 Autobus    |               |  |
| ann Autobas                    |                                     |                                   |     | V 200 8-846-0  | *                  |          | 200 Autobar    |               |  |

Figure 23 Multiple ConSEL PLUS radio consoles settings for NAI (Capacity Plus Multi-Site).